## COME GIUSTIFICARE LE ASSENZE INFERIORI A 5 GIORNI SUL REGISTRO ELETTRONICO

Accedere con le credenziali in possesso (codice utente e password) dal sito della scuola.

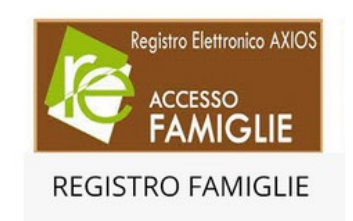

## Una volta aperta la schermata dello studente cliccare sull'icona "Assenze"

| visitati                              |                                                               |                                              |                        |                          |                    |                                                     |                              |
|---------------------------------------|---------------------------------------------------------------|----------------------------------------------|------------------------|--------------------------|--------------------|-----------------------------------------------------|------------------------------|
| <b>)</b>                              | DIEMMEINFOR<br>02115770469                                    | RMATICA Srl<br>Anno Scolastico:<br>2020/2021 | Data e ora: 17/10/2020 | 16:07                    | ~ {                | (Genitore/Tutore<br>3 ARRIGHETTI<br>Ultimo Accesso: | e)<br>GIAN CAR<br>09/10/2020 |
| LA-F                                  | AMIGLIA                                                       |                                              |                        | 2020/2021 🗸              | PRIMO              | QUADRIMESTRE/TRIM                                   | ESTRE                        |
| TUD                                   | ENTI                                                          | Comunicazioni                                | Anagrafico             | Curriculum               | Orario             | Assenze                                             | Auto                         |
| Farse<br>8 📽                          | etti Enrico 🧲                                                 | Selezionare prin                             | na un Alunno, poi se   | elezionare i dati da vis | ualizzare cliccand | o su una delle icon                                 | ne sopra                     |
| ormati                                | va COVID-19                                                   |                                              |                        |                          |                    |                                                     |                              |
| la sim<br>nunica<br>enze c<br>nessi ( | boli:<br>zioni da legger<br>la giustificare<br>da autorizzare | e                                            |                        |                          |                    |                                                     |                              |

Sulla parte sinistra selezionare l'assenza da giustificare (controllare bene la data) e premere il pulsante verde "giustifica" che si trova a destra.

| Farsetti Enrico / Assen | nze        |              |
|-------------------------|------------|--------------|
| Elenco arsenze da gius  | stificare  |              |
| •                       |            | 🎾 Giustifica |
| Giustifica Da           | ata        | Tipo assenza |
| ✓ 09/09/20              | 020 Assenz |              |
|                         |            |              |

Comparirà un menù a tendina dove si dovrà scegliere obbligatoriamente il motivo dell'assenza

| Motivo assenza                     |   |
|------------------------------------|---|
| Selezionare il motivo dell'assenza |   |
| [                                  | c |
|                                    |   |
|                                    |   |
|                                    |   |
|                                    |   |

Una volta scelto il motivo tra quelli elencati, **inserire il PIN** e premere giustifica.

| Giustifica assenze | ×                     |
|--------------------|-----------------------|
| Motivo assenza     |                       |
| COVID              | ×                     |
| PIN                |                       |
| •••••              |                       |
|                    |                       |
|                    | ≁ Giustifica × Chiudi |
|                    |                       |

Il sistema giustificherà automaticamente l'assenza.